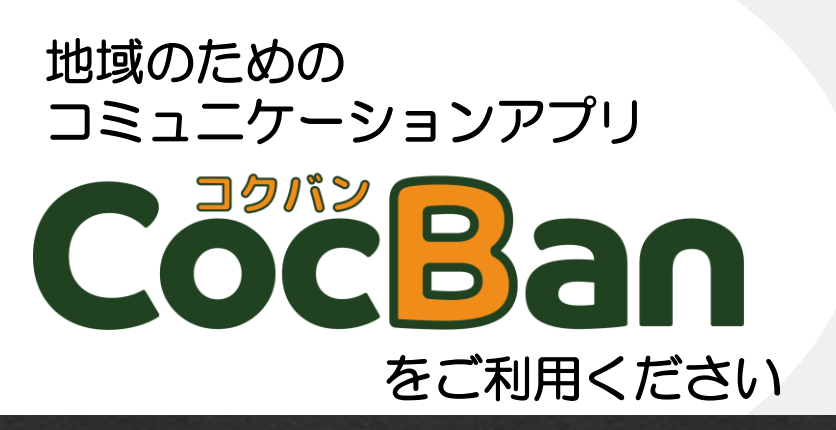

使い方ガイドはこちらから

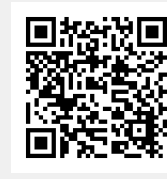

Webサイト

Youtube

## LINEを使ってるから別に必要ないけど?

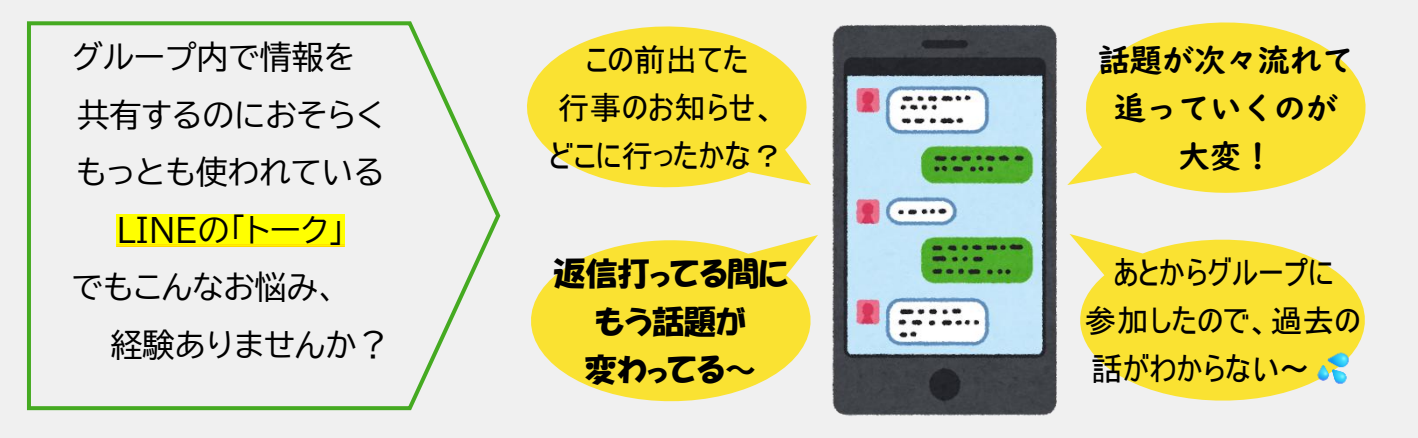

これは、LINEのトークが「チャット形式」だから起こること。

チャット形式は、リアルタイムに時系列でメッセージが並び、家族や友人と日常会話の感覚でやりとりが されます。コミュニケーションツールとして良い面もありますが、逆にグループ内でのお知らせや情報の 共有には不向きな面もあります。

## CocBanは情報を共有するのにピッタリ!

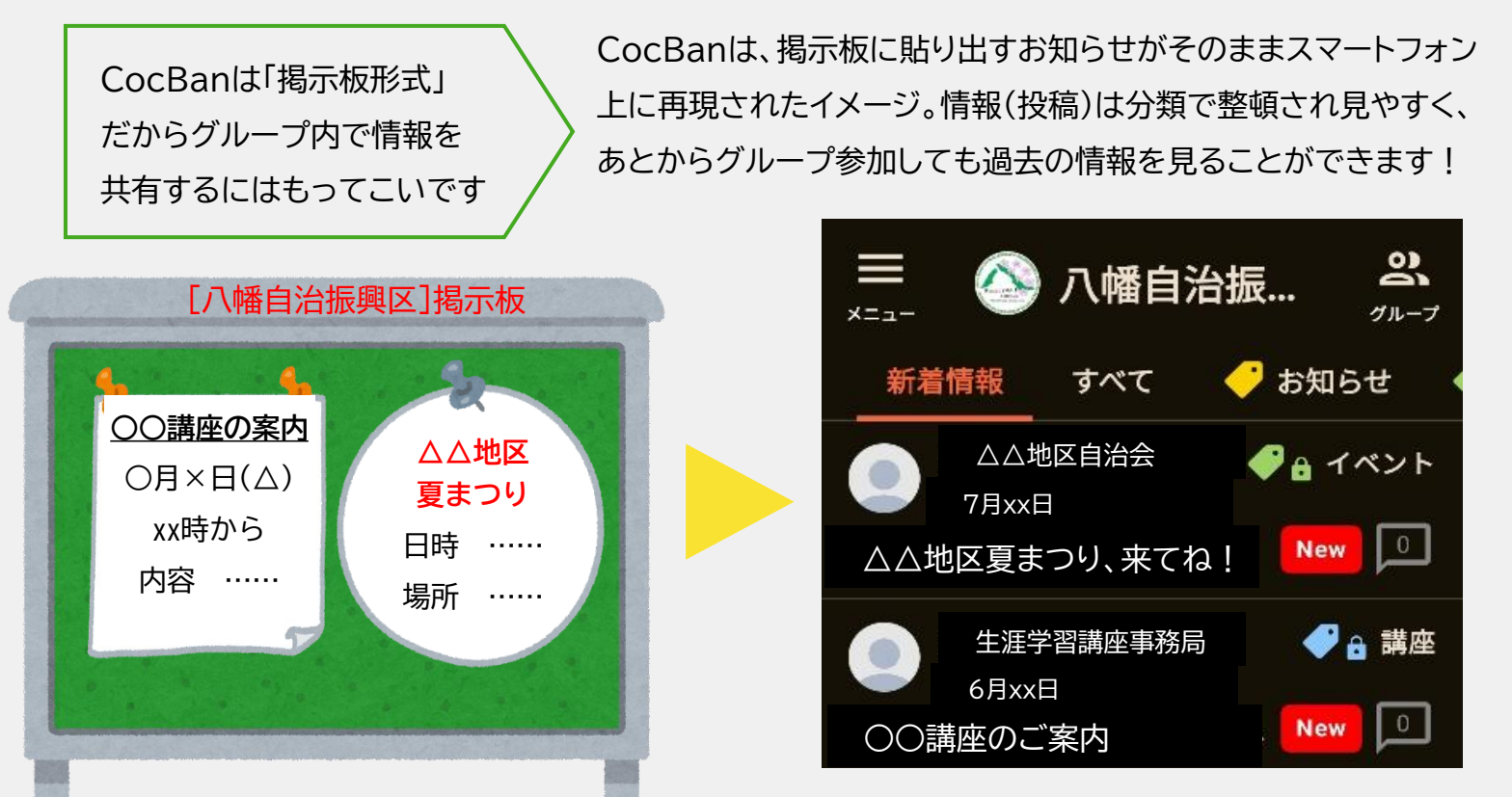

## まずは使えるように準備しよう(初回だけの2ステップ)

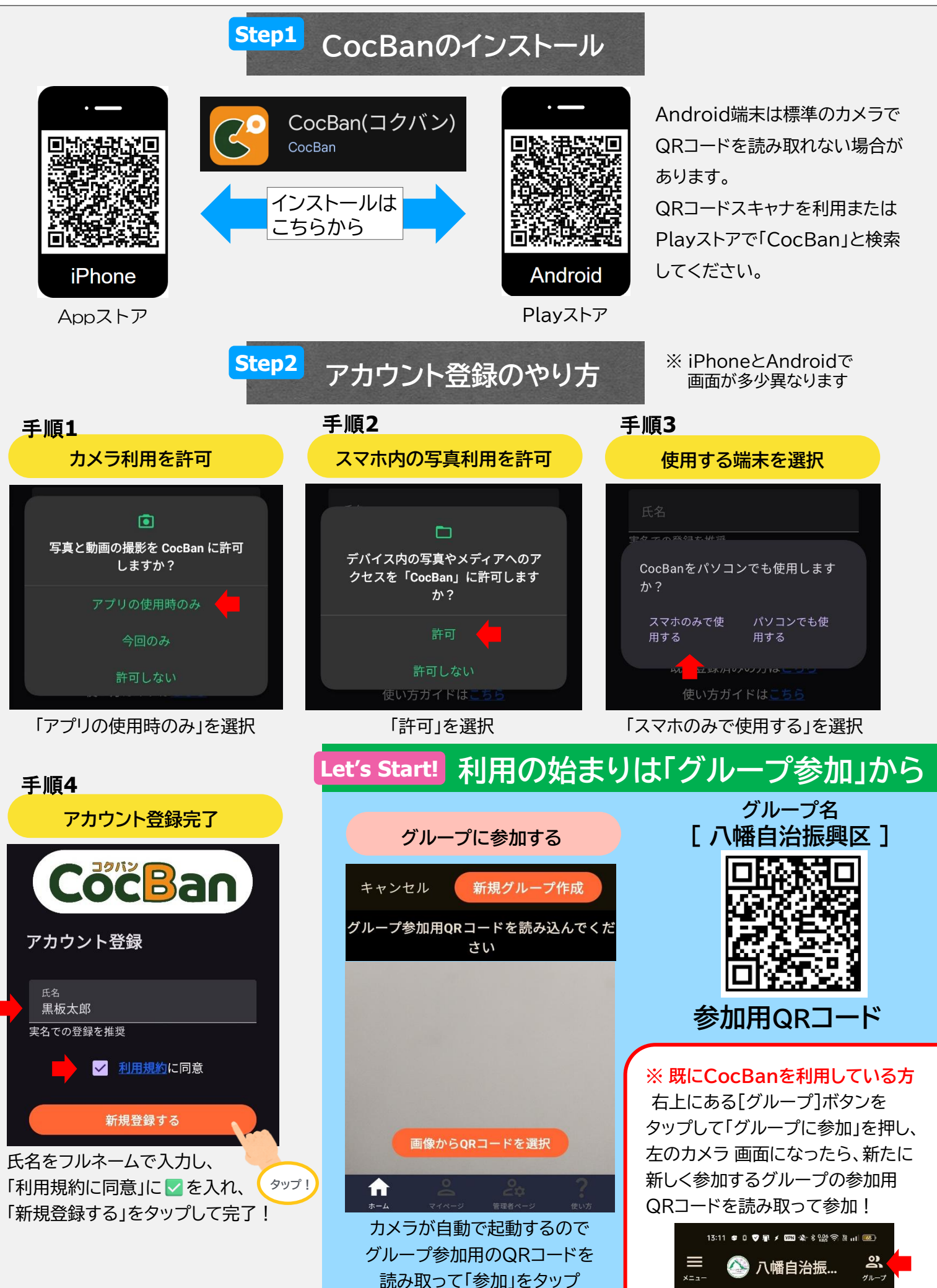

すべて

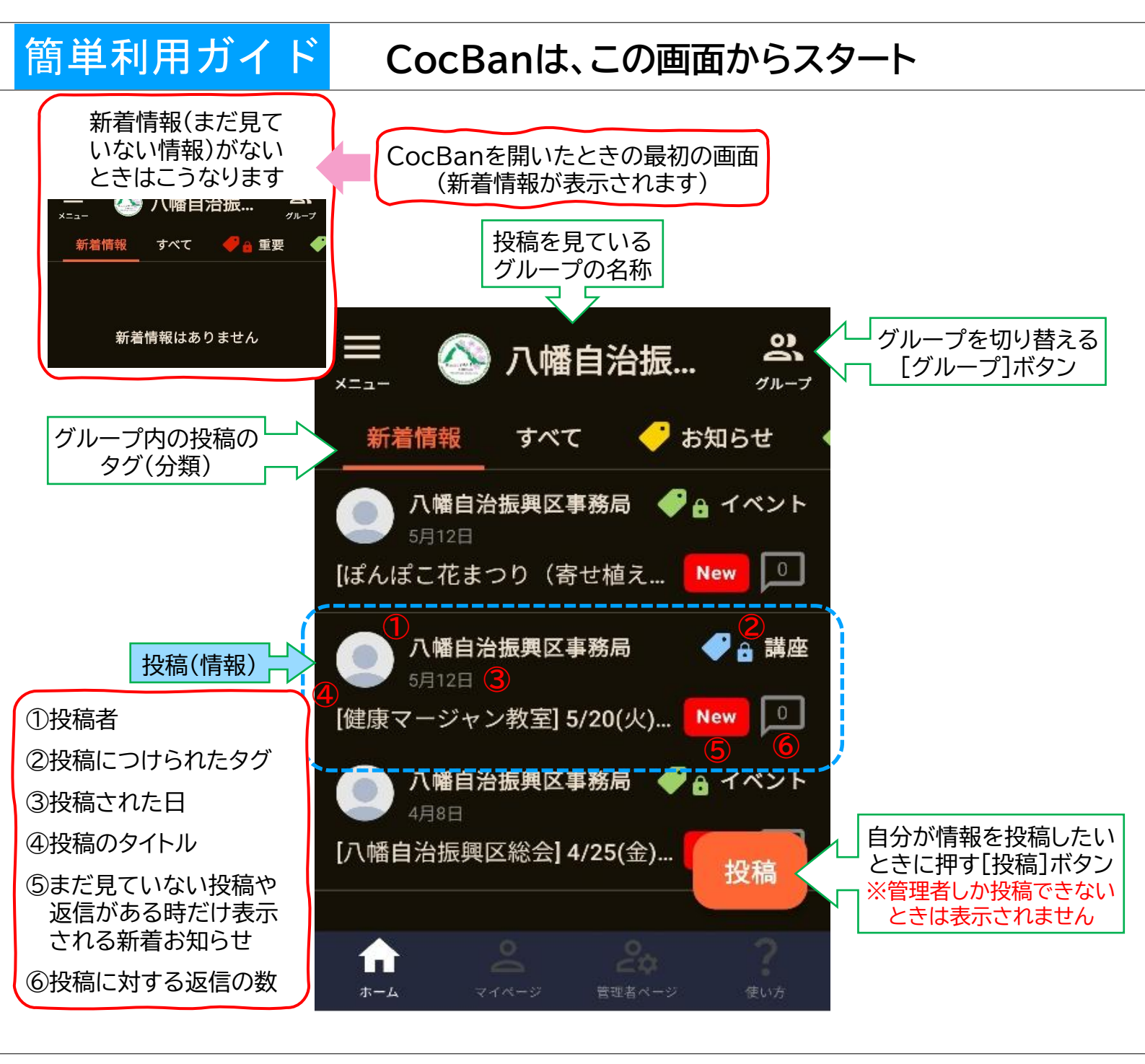

## 投稿は、必ずタップして詳しい内容を見よう!

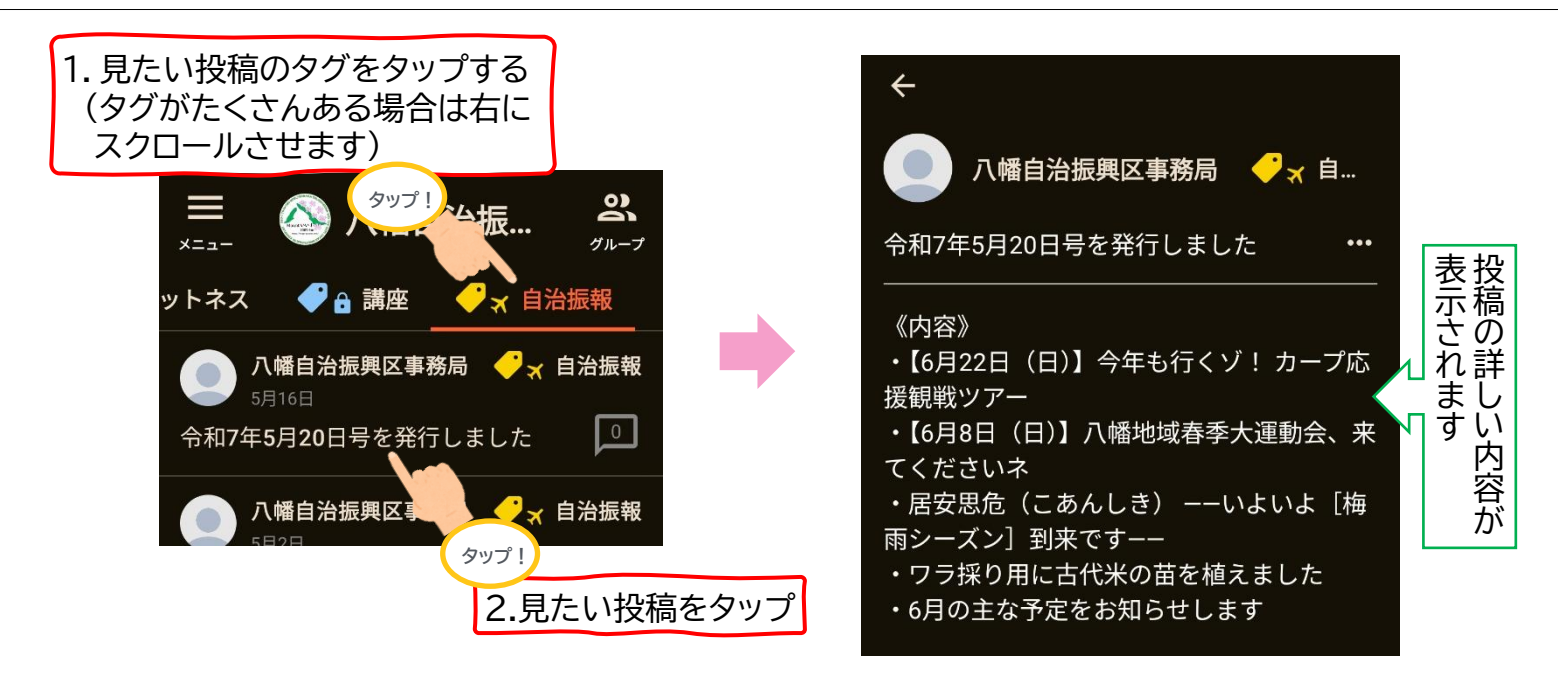

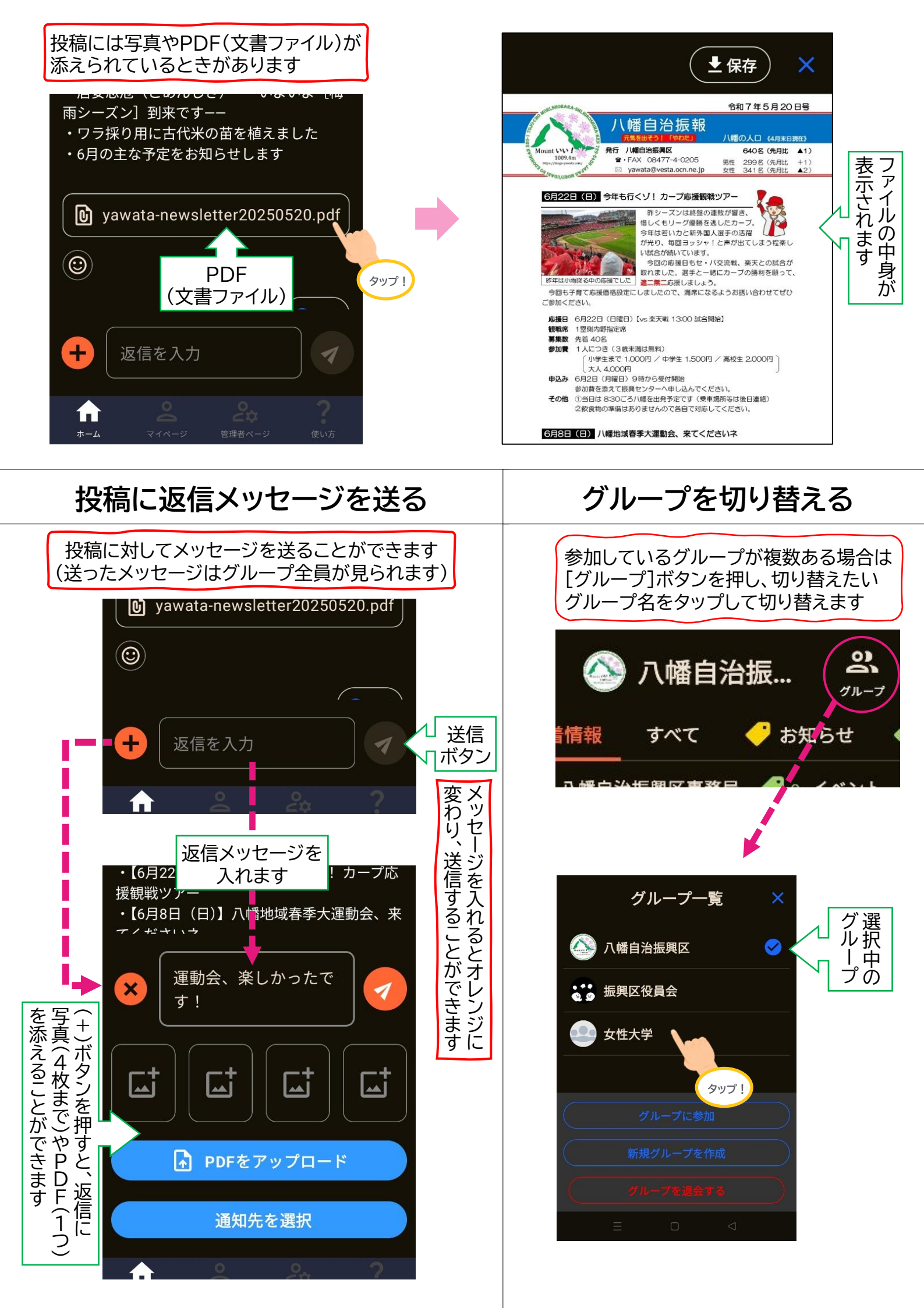